|      |         |    |                    |    |         | _  | _    |                | _  |                 |
|------|---------|----|--------------------|----|---------|----|------|----------------|----|-----------------|
|      | Ch1     |    | GROUP A<br>Ch1 Max |    | Ch1 Min |    |      | GROUP B<br>Ch2 |    | Result<br>48939 |
| Vrms | 119.32  | v  | 119.69             | v  | 8.2379  | v  | Vrms | 37.666         | v  |                 |
| Arms | 663.25  | mA | 2.6777             | A  | 0.0000  | ٨  | Arms | 484.60         | mA |                 |
| Watt | 38.586  | W  | 38.751             |    | -12.361 | mW | Watt | 13.590         |    |                 |
| Freq | 59.981  | Hz | 59.993             | Hz | 0.0000  | Hz | Freq | 300.39         | Hz |                 |
| PF   | 0.4879  |    | 0.7858             |    | -0.0189 |    | PF   | 0.7445         |    |                 |
| Vpk+ | 164.12  | v  | 164.79             | v  | 12.148  | v  | Vcf  | 1.3735         |    |                 |
| Vpk- | -163.90 | v  | -12.087            | v  | -164.65 | v  | Acf  | 6.5556         |    |                 |
| Apk+ | 2.5742  | A  | 51.017             | A  | 0.0000  | A  |      |                |    |                 |
| Apk- | -2.2977 | A  | -34.551            | mA | -3.7489 | A  |      |                |    |                 |
| Vcf  | 1.3756  |    | 3.5877             |    | 1.3749  |    |      |                |    |                 |
| Act  | 3.9353  |    | 4.4122             | k  | 0.0000  |    |      |                |    |                 |
|      |         |    |                    |    |         |    |      |                |    | 09:00P<br>12/15 |

#### 图 59: 浪涌电流测量的最小值-最大值列

10. 若要重置最大值和最小值,请按 RESET/CLEAR 键。

Tektronix 建议通过多次连接 DUT 来重复测量浪涌电流,以捕捉可能的最高峰值。可能的最高峰值出现在峰值电压周期,且为最大浪涌电流捕捉这个点很重要。同样重要的是,在连接 DUT 之间要等待一会儿,以便设备上的输入电容完全放电。

**根据需要进行其他设置** 数据记录:通过记录功能,您能够以原始数据的形式记录重复的浪涌电流事件。使用 DATA OUT 键将数据记录到连接至前面板 USB 连接器的闪存驱动器中。首次连接设备时,请打开数据记录,并通过重复的插件事件运行数据记录,以捕获所有浪涌事件。

**屏幕保存:**通过屏幕保存功能,您可以保存 PA3000 的当前屏幕。这在快速捕获浪涌电流读数时非常有用。按 SCREEN SAVE 键可将数据以.bmp 文件的形式保存到连接至前面板 USB 连接器的闪存驱动器。

方法 2:浪涌电流测量 (PWRVIEW 软件) 通过 PWRVIEW 软件,可轻松快速地在测量网格中检查浪涌电流测量。

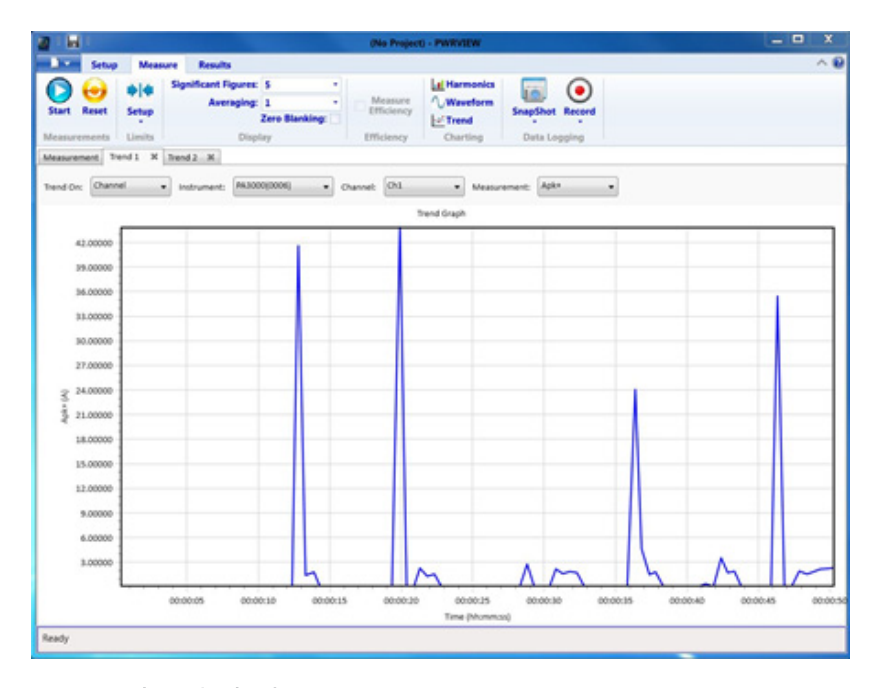

#### 图 60: 浪涌电流测量

- 1. 使用与前述直接在 PA3000 上进行测试的示例相同的测试设置。
- 2. 完成所有电源连接后,使用随附的 USB 电缆将 PA3000 连接到装有 PWRVIEW 软件的计算机。还可根据需要使用以太网或 GPIB。
- 3. 双击桌面图标,打开 PWRVIEW 软件。
- 4. 单击 Add 按钮以连接 PA3000。

选择面板中将列出所有可用仪器。

- 5. 选择所需的仪器 (PA3000), 然后单击 Connect。
- 6. 在 Setup 页面上,选择 Group A 选项卡。
- 7. 从 Current Channel 设置下的 Range 选项中选择最高电流量程。 如果预期峰值浪涌电流已知,可以选择任何其他量程。
- 8. 选择 Apk+ 和 Apk- 测量以及任何其他所需参数。
- 9. 转至测量网格并清除顶部功能区中的 Zero Blanking 复选框。
- 10. 从下拉菜单中为平均计算选择平均值 1。
- 11. 单击 Start 按钮。测量将开始更新。
- 12. 测量网格更新过程中,连接 DUT 以测量浪涌电流。
- 13. 将鼠标悬停在 Apk+ 和 Apk- 测量上, 找到最大正负浪涌电流。

14. 若要以图形方式查看浪涌电流峰值,请右键单击 Apk+ 和 Apk-, 然后 选择 Trend Measurements。

将开始使用 Apk+ 和 Apk- 值的实时结果更新趋势图。连接 DUT 便会 以图形方式显示浪涌电流峰值。

15. 若要重置趋势图上的最小值和最大值,请单击重置图标。

Tektronix 建议通过多次连接 DUT 来重复测量浪涌电流,以捕捉可能的最高峰值。可能的最高峰值出现在峰值电压周期,且为最大浪涌电流捕捉这个点很重要。同样重要的是,在连接 DUT 之间要等待一会儿,以便设备上的输入电容完全放电。

- **根据需要进行其他设置** 数据记录: 浪涌电流测试的所有实例均可通过 PWRVIEW 软件的记录功能来记录。
  - 若要使用 PWRVIEW 记录数据,请单击菜单栏中的 Record 按钮。软件 将开始记录所选的全部数据,包括公式和极限。
  - 若要停止数据记录,请单击 Stop 按钮。
  - 记录的所有数据均存储在本地计算机上的数据库中。若要访问这些数据,请单击 Results 选项卡,然后单击测量图标。对话框将显示所有存档数据。
  - 选择所需的数据集,然后导出为 Excel 或 .csv 格式。

# 参考信息

## 测量参数

表 15: 相位测量

| 缩写               | 说明       | 单位        | 公式 1                                                                                  |
|------------------|----------|-----------|---------------------------------------------------------------------------------------|
| V <sub>rms</sub> | RMS 电压   | 伏特 (V)    | $V_{rms} = \sqrt{rac{1}{T}\int_0^T v^2 dt}$                                          |
| A <sub>rms</sub> | RMS 电流   | 安培 (A)    | $A_{rms} = \sqrt{rac{1}{T}\int_0^T i^2 dt}$                                          |
| F                | 频率       | 赫兹 (Hz)   |                                                                                       |
| W                | 有效功率     | 瓦特 (W)    | $W = rac{1}{T} \int_0^T v i dt$                                                      |
| PF               | 功率因数     |           | $PF = \frac{W}{V_{rms} \times A_{rms}}$                                               |
| VA               | 视在功率     | 伏安 (VA)   | $V\!A = V_{rms} \times A_{rms}$                                                       |
| VAr              | 无功功率     | 无功伏安(VAr) | $V\!A_r=\sqrt{\left(V\!A ight)^2-W^2}$                                                |
| $V_{\rm pk^+}$   | 正峰值电压    | 伏特 (V)    | $max\left\{ v ight\}$                                                                 |
| $V_{\rm pk-}$    | 负峰值电压    | 伏特 (V)    | $min\left\{ v ight\}$                                                                 |
| $A_{\rm pk^+}$   | 正峰值电流    | 安培 (A)    | $max\left\{ i ight\}$                                                                 |
| $A_{pk-}$        | 负峰值电流    | 安培 (A)    | $min\left\{ i ight\}$                                                                 |
| $V_{\rm dc}$     | 直流电压     | 伏特 (V)    | $V_{dc}=rac{1}{T}\int_{0}^{T}vdt$                                                    |
| $A_{\rm dc}$     | 直流电流     | 安培 (A)    | $A_{dc} = rac{1}{T} \int_0^T i dt$                                                   |
| $V_{rmn}$        | 平均整流电压   | 伏特 (V)    | $V_{rmn}=rac{1}{T}\int_{0}^{T}\leftert v ightert dt$                                 |
| Armn             | 平均整流电流   | 安培 (A)    | $A_{rmn}=rac{1}{T}\int_{0}^{T}\left i ight dt$                                       |
| $V_{cf}$         | 电压波峰因数   |           | $V_{cf} = rac{max( V_{pk+} ,  V_{pk-} )}{V_{rms}}$                                   |
| Acf              | 电流波峰因数   |           | $A_{cf} = rac{max( A_{pk+} ,  A_{pk-} )}{V_{rms}}$                                   |
| V <sub>thd</sub> | 电压总谐波失真  | %         | $\frac{\sqrt{V_{h0}^2 + V_{h2}^2 + V_{h3}^2 + V_{h4}^2 + V_{h5}^2 + \dots}}{V_{ref}}$ |
| V <sub>df</sub>  | 电压失真因数   | %         | $\frac{\sqrt{V_{rms}^2 - V_{h1}^2}}{V_{ref}}$                                         |
| V <sub>tif</sub> | 电压电话影响因数 |           | $\frac{1}{V_{ref}}\sqrt{\sum_{minharm}^{maxharm} \left(k_n \times V_{hn}\right)^2}$   |
| A <sub>thd</sub> | 电流总谐波失真  | %         | $\frac{\sqrt{A_{h0}^2 + A_{h2}^2 + A_{h3}^2 + A_{h4}^2 + A_{h5}^2 + \dots}}{A_{ref}}$ |
| A <sub>df</sub>  | 电流失真因数   | %         | $\frac{\sqrt{A_{rms}^2 - A_{h1}^2}}{A_{ref}}$                                         |

表 15: 相位测量 (续)

| 缩写                | 说明       | 单位         | 公式 1                                                                                                    |
|-------------------|----------|------------|----------------------------------------------------------------------------------------------------|
| $A_{tif}$         | 电流电话影响因数 |            | $\frac{1}{A_{ref}} \sqrt{\sum_{\substack{nin\ harm \\ min\ harm}}^{max\ harm} \left(k_n \times A_{hn}\right)^2}$                                                              |
| Z                 | 阻抗       | 欧姆 (Ω)     | $Z = rac{V_f}{A_f}$                                                                                                    |
| R                 | 电阻       | 欧姆 (Ω)     | $R = rac{V_f}{A_f} 	imes \cos 	heta \left( 	heta = V_{Ph} - A_{Ph}  ight)$                                                                                                   |
| Х                 | 电抗       | 欧姆 (Ω)     | $X = \frac{V_f}{A_f} \times \sin\theta \left(\theta = V_{Ph} - A_{Ph}\right)$                                                                                                 |
| Vf                | 基本电压     | 伏特 (V)     | $\sqrt{(V_{h1}.r^2 + V_{h1}.q^2)}$                                                                                                    |
| Af                | 基本电流     | 安培 (A)     | $\sqrt{(A_{h1}.r^2 + A_{h1}.q^2)}$                                                                                                    |
| $W_{f}$           | 基本功率     | 瓦特 (W)     | $V_{h1}.r 	imes A_{h1}.r + V_{h1}.q 	imes A_{h1}.q$                                                                                                    |
| $VA_{f}$          | 基本视在功率   | 伏安 (VA)    | $\sqrt{W_f^2 + V\!A_{r\!f}^2}$                                                                                                    |
| VAr               | 基本无功功率   | 无功伏安 (VAr) | $egin{aligned} & if \ W > 0 \ & (V_{h1}.r 	imes A_{h1}.q) - (V_{h1}.q 	imes A_{h1}.r) \ & if \ W < 0 \ & (V_{h1}.q 	imes A_{h1}.r) - (V_{h1}.r 	imes A_{h1}.q) \end{aligned}$ |
| PFf               | 基本功率因数   |            | $\frac{W_f}{VA_f}$                                                                                                    |
| CVA <sub>rs</sub> | 校正值 VAr  | VA (VAr)   | $\frac{W_f \times \tan \cos^{-1} (Desired PF)}{-\tan \left(\cos^{-1} (PF_f)\right)}$                                                                                          |
| V <sub>hn</sub>   | 电压谐波 n   | 伏特 (V)     | $Mag = \sqrt{(V_{hn}.r^2 + V_{hn}.q^2)}  onumber \ Phase = 	an^{-1} \left(rac{V_{hn}.q}{V_{hn}.r} ight)$                                                                     |
| A <sub>hn</sub>   | 电流谐波 n   | 安培 (A)     | $Mag = \sqrt{(A_{hn}.r^2 + A_{hn}.q^2)}$ $Phase = 	an^{-1} \left(rac{A_{hn}.q}{A_{hn}.r} ight)$                                                                              |
| W <sub>hn</sub>   | 功率谐波 n   | 瓦特 (W)     | $Mag = V_{hn} \times A_{hn} \times \cos(A_{hnPh} - V_{hnPh})$                                                                                                    |

1 r = V 或 I 的实部 q = V 或 I 的虚部或正交部分 V 和 I 都是复数,采用 r+jq 的形式

## 精度公式

下表列出每个测量计算精度技术规格时的公式。

在以下公式中:

- 假设被测波形为正弦波。
- V 为被测电压,以伏特为单位。

■ A 为被测电流,以安培为单位。

■ *Θ* 是相角,以度为单位(电流与电压的参考相位)。

#### 表 16: 测量精度

| 参数                                       | 说明 <sup>1</sup>                                                                                                    |
|------------------------------------------|----------------------------------------------------------------------------------------------------|
| V <sub>cf</sub> 精度                       | $ \left( \frac{V_{pkacc}}{V_{pk}} + \frac{V_{rmsacc}}{V_{rms}} \right) \times V_{cf} $ (波峰因数为 1 至 10 时有效)                                                                                               |
| A <sub>cf</sub> 精度                       | $ \left( \frac{A_{pk}acc}{A_{pk}} + \frac{A_{rms}acc}{A_{rms}} \right) \times A_{cf} $ (波峰因数为 1 至 10 时有效)                                                                                               |
| 功率 - W、VA、VA <sub>r</sub> 和              | I PF                                                                                                    |
| ₩ 精度                                     | $(V_{rms}acc \times A_{rms} \times PF) \pm (A_{rms}acc \times V_{rms} \times PF) \pm (V_{rms} \times A_{rms} \times (\cos\theta - \cos\{\theta \pm (V_{h1Ph}acc \pm A_{h1Ph}acc)\}))$                   |
| VA 精度                                    | $(V_{rms}acc 	imes A_{rms}) + (A_{rms}acc 	imes V_{rms})$                                                                                                    |
| VA <sub>r</sub> 精度                       | $\sqrt{\left(V\!A^2 - \left[W \pm Wacc ight]^2 ight)} - \sqrt{\left(V\!A^2 - W^2 ight)}$                                                                                                    |
| PF 精度                                    | $\frac{Wacc}{VA}$                                                                                                    |
| 基本功率 - W <sub>f</sub> 、VA <sub>f</sub> 、 | VA <sub>rf</sub> 和 PF <sub>f</sub>                                                                                                    |
| W <sub>f</sub> 精度                        | $(V_{h1Mag}acc \times A_{h1Mag} \times PF_f) \pm (A_{h1Mag}acc \times V_{h1Mag} \times PF_f) \pm (V_{h1Mag} \times A_{h1Mag} \times (\cos \theta - \cos \{\theta \pm (V_{h1Ph}acc \pm A_{h1Ph}acc)\}))$ |
| VA <sub>f</sub> 精度                       | $(V_{h1Mag}acc \times A_{h1Mag}) + (A_{h1Mag}acc \times V_{h1Mag})$                                                                                                    |
| VA <sub>rf</sub> 精度                      | $\sqrt{\left(V\!A_f^2 - \left(W_f \pm W_f acc ight)^2 ight)} - \sqrt{\left(V\!A_f^2 - W_f^2 ight)}$                                                                                                    |
| PF <sub>f</sub> 精度                       | $\frac{W_f acc}{VA}$                                                                                                    |
| 失真 - DF、THD 和 T                          | IF                                                                                                    |
| DF 精度                                    | $\left(\frac{RMS_{acc}}{RMS} + \frac{h_{1Mag}acc}{h_{1Mag}}\right) \div DF$                                                                                                    |
| THD 精度                                   | $\left(\frac{h2_{Mag}acc}{h2_{Mag}} + \frac{h3_{Mag}acc}{h3_{Mag}} + \frac{h4_{Mag}acc}{h4_{Mag}} + \ldots\right) \times THD$                                                                           |
| TIF 精度                                   | $\left(\frac{h1_{Mag}acc \times k_1}{h1_{Mag}} + \frac{h3_{Mag}acc \times k_3}{h3_{Mag}} + \dots + \frac{h71_{Mag}acc \times k_{71}}{h71_{Mag}}\right) \times THD$                                      |
| 阻抗 - Z、R 和 X                             |                                                                                                    |
| Z 精度                                     | $\left(\frac{V_{rms}acc}{V_{rms}} + \frac{A_{rms}acc}{A_{rms}}\right) \times Z$                                                                                                    |

#### 表 16: 测量精度 (续)

| 参数   | 说明 <sup>1</sup>                                                                                                    |
|------|----------------------------------------------------------------------------------------------------|
| R 精度 | $\left(\frac{V_{h1Mag}acc}{V_{h1Mag}} + \frac{A_{h1Mag}acc}{A_{h1Mag}} + \left(tan\theta \times \left(V_{h1Ph}acc + A_{h1Ph}acc\right) \times \frac{\pi}{180}\right)\right) \times R$ |
| X 精度 | $\left(\frac{V_{h1Mag}acc}{V_{h1Mag}} + \frac{A_{h1Mag}acc}{A_{h1Mag}} + \left(\frac{V_{h1Ph}acc + A_{h1Ph}acc}{tan\theta} \times \frac{\pi}{180}\right)\right) \times X$             |

1 "acc"表示公式中的精度。

## 求和公式

下表列出了可用于电压和电流值求和的不同公式:电压方法与电流方法无关联。公式取决于接线配置。在某些情况下,有两种方法可用于电压求和与电流求和公式:方法 1 或方法 2,如下表所示。请使用满足您需求的方法。

#### 表 17: 单相三线求和公式

| $\sum V_{rms} = ch1V_{rms} + ch2V_{rms}$                                                                                                    |      |
|----------------------------------------------------------------------------------------------------|------|
| $\sum A_{rms} = rac{\sum VA}{\sum V_{rms}}$                                                                                                  | 方法 1 |
| $\sum A_{rms} = \frac{ch1A_{rms} + ch2A_{rms}}{2}$                                                                                            | 方法 2 |
| $\sum W = ch1W + ch2W$                                                                                                    |      |
| $\sum V\!A_r = \sqrt{\left(\sum V\!A_{rf} ight)^2 + \left(\sqrt{ch1V\!A_r^2 - ch1V\!A_{rf}^2} + \sqrt{ch2V\!A_r^2 - ch2V\!A_{rf}^2} ight)^2}$ |      |
| $\sum V\!A = \sqrt{\left(\sum W\right)^2 + \left(\sum V\!A_r\right)^2}$                                                                       |      |
| $\sum PF = \frac{\sum W}{\sum VA}$                                                                                                    |      |
| $\sum V_f = ch 1 V_f + ch 2 V_f$                                                                                                    |      |
| $\sum A_f = rac{ch1A_f 	imes ch1V_f + ch2A_f 	imes ch2V_f}{\sum V_f}$                                                                        | 方法 1 |
| $\sum A_f = \frac{ch1A_f + ch2A_f}{2}$                                                                                                    | 方法 2 |
| $\overline{\sum W_f = ch1W_f + ch2W_f}$                                                                                                    |      |
| $\sum VA_{rf} = ch1VA_{rf} + ch2VA_{rf}$                                                                                                    |      |
| $\sum VA_f = \sqrt{\left(\sum W_f\right)^2 + \left(\sum VA_{rf}\right)^2}$                                                                    |      |
| $\sum PF_f = rac{\sum W_f}{\sum VA_f}$                                                                                                    |      |
| $\sum V_{dc} = ch1V_{dc} + ch2V_{dc}$                                                                                                    |      |
| $\sum A_{dc} = rac{ch1A_{dc} 	imes ch1V_{dc} + ch2A_{dc} 	imes ch2V_{dc}}{\sum V_{dc}}$                                                      | 方法 1 |
| $\sum A_{dc} = \frac{ch1A_{dc} + ch2A_{dc}}{2}$                                                                                               | 方法 2 |
| $\sum V_{rmn} = ch 1 V_{rmn} + \overline{ch 2 V_{rmn}}$                                                                                       |      |

### 表 17: 单相三线求和公式 (续)

| $\sum A_{rmn} = \frac{ch1A_{rmn} \times ch1V_{rmn} + ch2A_{rmn} \times ch2V_{rmn}}{\sum V_{rmn}}$                                         | 方法 1 |
|----------------------------------------------------------------------------------------------------|------|
| $\sum A_{rmn} = rac{ch1A_{rmn} + ch2A_{rmn}}{2}$                                                                                         | 方法 2 |
| $\sum V_{cmn} = ch1V_{cmn} + ch2V_{cmn}$                                                                                                  |      |
| $\sum A_{cmn} = rac{ch1A_{cmn} 	imes ch1V_{cmn} + ch2A_{cmn} 	imes ch2V_{cmn}}{\sum V_{cmn}}$                                            | 方法 1 |
| $\sum A_{cmn} = rac{ch1A_{cmn} + ch2A_{cmn}}{2}$                                                                                         | 方法 2 |
| $\sum WHr = ch1WHr + ch2WHr$                                                                                                    |      |
| $\sum AHr = \frac{ch1AHr + ch2AHr}{2}$                                                                                                    |      |
| $\sum V\!A_r H_f = ch 1 V\!A_r H_f + ch 2 V\!A_r H_f$                                                                                     |      |
| $\sum VA_rHr = \sqrt{\left(\sum VA_rH_f\right)^2 + \left(\sqrt{ch1VA_rHr^2 - ch1VA_rH_f^2} + \sqrt{ch2VA_rHr^2 - ch2VA_rH_f^2}\right)^2}$ |      |
| $\sum V\!AHr = \sqrt{\left(\sum W\!Hr ight)^2 + \left(\sum V\!A_rHr ight)^2}$                                                             |      |
| $\sum W_{av}=ch1W_{av}+ch2W_{av}$                                                                                                    |      |
| $\sum PF_{av} = \frac{\sum WHr}{\sum VAHr}$                                                                                               |      |
|                                                                                                    |      |

#### 表 18: 三相三线求和公式

| $\sum V_{rms} = \frac{ch1V_{rms} + ch2V_{rms}}{2}$                                                                                                    | 方法 1 |
|----------------------------------------------------------------------------------------------------|------|
| $\sum V_{rms=\sqrt{3}} \frac{ch1V_{rms}+ch2V_{rms}}{2}$                                                                                                    | 方法 2 |
| $\sum A_{rms} = \frac{\sum VA}{\sqrt{3}\sum V_{rms}}$                                                                                                    | 方法 1 |
| $\sum A_{rms} = rac{ch1A_{rms} + ch2A_{rms}}{2}$                                                                                                    | 方法 2 |
| $\sum W = ch1W + ch2W$                                                                                                    |      |
| $\sum V\!A_{r=} = \sqrt{\left(\sum V\!A_{rf} ight)^2 + \sqrt{rac{3}{2}}\left(\sqrt{ch1V\!A_r^2 - ch1V\!A_{rf}^2} + \sqrt{ch2V\!A_r^2 - ch2V\!A_{rf}^2} ight)^2}$ |      |
| $\sum VA = \sqrt{\left(\sum W\right)^2 + \left(\sum VA_r\right)^2}$                                                                                               |      |
| $\sum PF = \frac{\sum W}{\sum VA}$                                                                                                    |      |
| $\sum V_f = rac{ch1V_f + ch2V_f}{2}$                                                                                                    | 方法 1 |
| $\sum V_f = \sqrt{3} \frac{ch I V_f + ch 2 V_f}{2}$                                                                                                    | 方法 2 |
| $\sum A_f = rac{ch1A_f 	imes ch1V_f + ch2A_f 	imes ch2V_f}{\sqrt{3}\sum V_f}$                                                                                    | 方法 1 |
| $\sum A_f = \frac{ch1A_f + ch2A_f}{2}$                                                                                                    | 方法 2 |
| $\sum W_f = ch1W_f + ch2W_f$                                                                                                    |      |
| $\overline{\sum VA_{rf} = ch1VA_{rf} + ch2VA_{rf}}$                                                                                                    |      |

表 18: 三相三线求和公式 (续)

| $\sum V\!A_f = \sqrt{\left(\sum W_f ight)^2 + \left(\sum V\!A_{rf} ight)^2}$                                                                                                    |      |
|----------------------------------------------------------------------------------------------------|------|
| $\sum PF_f = \frac{\sum W_f}{\sum VA_f}$                                                                                                    |      |
| $\sum V_{dc} = \frac{ch V_{dc} + ch 2V_{dc}}{2}$                                                                                                    | 方法 1 |
| $\sum V_{dc} = \sqrt{3} \frac{ch1V_{dc} + ch2V_{dc}}{2}$                                                                                                    | 方法 2 |
| $\sum A_{dc} = rac{ch1A_{dc}	imes ch1V_{dc}+ch2A_{dc}	imes ch2V_{dc}}{\sqrt{3}\sum V_{dc}}$                                                                                              | 方法 1 |
| $\overline{\sum A_{dc} = rac{ch1A_{dc} + ch2A_{dc}}{2}}$                                                                                                    | 方法 2 |
| $\sum V_{rmn} = \frac{ch1V_{rmn} + ch2V_{rmn}}{2}$                                                                                                    | 方法 1 |
| $\overline{\sum V_{rmn}} = \sqrt{3} \frac{ch V_{rmn} + ch 2 V_{rmn}}{2}$                                                                                                    | 方法 2 |
| $\sum A_{rmn} = \frac{ch1A_{rmn} \times ch1V_{rmn} + ch2A_{rmn} \times ch2V_{rmn}}{\sqrt{3}\sum V_{rmn}}$                                                                                 | 方法 1 |
| $\sum A_{rmn} = \frac{ch1A_{rmn} + ch2A_{rmn}}{2}$                                                                                                    | 方法 2 |
| $\sum V_{cmn} = \frac{ch1V_{cmn} + ch2V_{cmn}}{2}$                                                                                                    | 方法 1 |
| $\sum V_{cmn} = \sqrt{3} \frac{ch V_{cmn} + ch 2 V_{cmn}}{2}$                                                                                                    | 方法 2 |
| $\sum A_{cmn} = \frac{ch1A_{cmn} \times ch1V_{cmn} + ch2A_{cmn} \times ch2V_{cmn}}{\sqrt{3}\sum V_{cmn}}$                                                                                 | 方法 1 |
| $\sum A_{cmn} = \frac{ch1A_{cmn} + ch2A_{cmn}}{2}$                                                                                                    | 方法 2 |
| $\overline{\sum WHr} = ch1WHr + ch2WHr$                                                                                                    |      |
| $\sum AHr = \frac{ch1AHr + ch2AHr}{2}$                                                                                                    |      |
| $\sum VA_rH_f = ch1VA_rH_f + ch2VA_rH_f$                                                                                                    |      |
| $\sum VA_{r}Hr = \sqrt{\left(\sum VA_{r}H_{f}\right)^{2} + \sqrt{\frac{3}{2}}\left(\sqrt{ch1VA_{r}Hr^{2} - ch1VA_{r}H_{f}^{2}} + \sqrt{ch2VA_{r}Hr^{2} - ch2VA_{r}H_{f}^{2}}\right)^{2}}$ |      |
| $\sum V\!AHr = \sqrt{\left(\sum W\!Hr ight)^2 + \left(\sum V\!A_rHr ight)^2}$                                                                                                    |      |
| $\sum W_{av} = ch1W_{av} + ch2W_{av}$                                                                                                    |      |
| $\frac{\sum PF_{av}}{\sum VAHr} = \frac{\sum WHr}{\sum VAHr}$                                                                                                    |      |
|                                                                                                    |      |

#### 表 19: 三相四线求和公式

| $\sum V_{rms} = \frac{ch1V_{rms} + ch2V_{rms} + ch3V_{rms}}{\sqrt{3}}$ | 方法 1 |
|------------------------------------------------------------------------|------|
| $\sum V_{rms} = \frac{ch V_{rms} + ch 2V_{rms} + ch 3V_{rms}}{3}$      | 方法 2 |
| $\sum A_{rms} = rac{\sum VA}{\sqrt{3} \sum V_{rms}}$                  | 方法 1 |
| $\sum A_{rms} = rac{ch1A_{rms} + ch2A_{rms} + ch3A_{rms}}{3}$         | 方法 2 |
| $\sum W = ch1W + ch2W + ch3W$                                          |      |

表 19: 三相四线求和公式 (续)

| $\sum VA_{r} = \sqrt{\left(\sum VA_{rf}\right)^{2} + \left(\sqrt{ch1VA_{r}^{2} - ch1VA_{rf}^{2}} + \sqrt{ch2VA_{r}^{2} - ch2VA_{rf}^{2}} + \sqrt{ch3VA_{r}^{2} - ch3VA_{rf}^{2}} + \sqrt{ch3VA_{r}^{2} - ch3VA_{rf}^{2}} + \sqrt{ch3VA_{rf}^{2} - ch3VA_{rf}^{2}} + \sqrt{ch3VA_{rf}^{2} - ch3VA_{rf}^{2}} + \sqrt{ch3VA_{rf}^{2} - ch3VA_{rf}^{2}} + \sqrt{ch3VA_{rf}^{2} - ch3VA_{rf}^{2}} + \sqrt{ch3VA_{rf}^{2} - ch3VA_{rf}^{2}} + \sqrt{ch3VA_{rf}^{2} - ch3VA_{rf}^{2}} + \sqrt{ch3VA_{rf}^{2} - ch3VA_{rf}^{2} - ch3VA_{rf}^{2}} + \sqrt{ch3VA_{rf}^{2} - ch3VA_{rf}^{2}} + \sqrt{ch3VA_{rf}^{2} - ch3VA_{rf}^{2}} + \sqrt{ch3VA_{rf}^{2} - ch3VA_{rf}^{2} - ch3VA_{rf}^{2}} + \sqrt{ch3VA_{rf}^{2} - ch3VA_{rf}^{2} - ch3VA_{rf}^{2}} + \sqrt{ch3VA_{rf}^{2} - ch3VA_{rf}^{2} - ch3VA_{rf}^{2} - ch3VA_{rf}^{2}} + \sqrt{ch3VA_{rf}^{2} - ch3VA_{rf}^{2} - ch3VA_{r$                                                                                                    | $\overline{\overline{VA_{rf}^2}}$               |
|----------------------------------------------------------------------------------------------------|-------------------------------------------------|
| $\overline{\sum V\!A} = \sqrt{\left(\sum W ight)^2 + \left(\sum V\!A_r ight)^2}$                                                                                                    |                                                 |
| $\sum PF = \frac{\sum W}{\sum VA}$                                                                                                    |                                                 |
| $\sum V_f = \frac{ch1V_f + ch2V_f + ch3V_f}{\sqrt{3}}$                                                                                                    | 方法 1                                            |
| $\sum V_f = \frac{ch1V_f + ch2V_f + ch3V_f}{3}$                                                                                                    | 方法 2                                            |
| $\sum A_f = rac{ch1A_f 	imes ch1V_f + ch2A_f 	imes ch2V_f + ch3A_f 	imes ch3V_f}{\sqrt{3}\sum V_f}$                                                                                                    | 方法 1                                            |
| $\sum A_f = rac{ch1A_f + ch2A_f + ch3A_f}{3}$                                                                                                    | 方法 2                                            |
| $\sum W_f = ch1W_f + ch2W_f + ch3W_f$                                                                                                    |                                                 |
| $\sum VA_{rf} = ch1VA_{rf} + ch2VA_{rf} + ch3VA_{rf}$                                                                                                    |                                                 |
| $\sum V\!A_f = \sqrt{\left(\sum W_f\right)^2 + \left(\sum V\!A_{rf}\right)^2}$                                                                                                    |                                                 |
| $\sum PF_f = rac{\sum W_f}{\sum VA_f}$                                                                                                    |                                                 |
| $\sum V_{dc} = rac{ch1V_{dc} + ch2V_{dc} + ch3V_{dc}}{\sqrt{3}}$                                                                                                    | 方法 1                                            |
| $\sum V_{dc} = \frac{ch1V_{dc} + ch2V_{dc} + ch3V_{dc}}{3}$                                                                                                    | 方法 2                                            |
| $\sum A_{dc} = rac{ch1A_{dc} 	imes ch1V_{dc} + ch2A_{dc} 	imes ch2V_{dc} + ch3A_{dc} 	imes ch3V_{dc}}{\sqrt{3} \sum V_{dc}}$                                                                                                    | 方法 1                                            |
| $\sum A_{dc} = rac{ch1A_{dc}+ch2A_{dc}+ch3A_{dc}}{3}$                                                                                                    | 方法 2                                            |
| $\sum V_{rmn} = rac{ch1V_{rmn} + ch2V_{rmn} + ch3V_{rmn}}{\sqrt{3}}$                                                                                                    | 方法 1                                            |
| $\sum V_{rmn} = \frac{ch1V_{rmn} + ch2V_{rmn} + ch3V_{rmn}}{3}$                                                                                                    | 方法 2                                            |
| $\sum A_{rmn} = rac{ch1A_{rmn} 	imes ch1V_{rmn} + ch2A_{rmn} 	imes ch2V_{rmn} + ch3A_{rmn} 	imes ch3V_{rmn}}{\sqrt{3}\sum V_{rmn}}$                                                                                                    | 方法 1                                            |
| $\sum A_{rmn} = \frac{ch1A_{rmn} + ch2A_{rmn} + ch3A_{rmn}}{3}$                                                                                                    | 方法 2                                            |
| $\sum V_{cmn} = rac{ch1V_{cmn}+ch2V_{cmn}+ch3V_{cmn}}{\sqrt{3}}$                                                                                                    | 方法 1                                            |
| $\sum V_{cmn} = \frac{ch1V_{cmn} + ch2V_{cmn} + ch3V_{cmn}}{3}$                                                                                                    | 方法 2                                            |
| $\sum A_{cmn} = \frac{ch1A_{cmn} \times ch1V_{cmn} + ch2A_{cmn} \times ch2V_{cmn} + ch3A_{cmn} \times ch3V_{cmn}}{\sqrt{3}\sum V_{cmn}}$                                                                                                    | 方法 1                                            |
| $\sum A_{cmn} = \frac{ch1A_{cmn} + ch2A_{cmn} + ch3A_{cmn}}{3}$                                                                                                    | 方法 2                                            |
| $\sum WHr = ch1WHr + ch2WHr + ch3WHr$                                                                                                    |                                                 |
| $\sum AHr = rac{ch1AHr+ch2AHr+ch3AHr}{3}$                                                                                                    |                                                 |
| $\sum VA_rH_f = ch1VA_rH_f + ch2VA_rH_f + ch3VA_rH_f$                                                                                                    |                                                 |
| $\sum VA_rHr = \sqrt{\left(\sum VA_rH_f\right)^2 + \left(\sqrt{ch1VA_rHr^2 - ch1VA_rH_f^2} + \sqrt{ch2VA_rHr^2 - ch2VA_rH_f^2} + \sqrt{ch3VA_rH_f^2} + \sqrt{ch3VA_rH_f^2} + c$ | $\left(\overline{Hr^2 - ch3VA_rH_f^2}\right)^2$ |